Borrowing Titles from Overdrive on Your Basic Ink eReader

Please note that this process works with basic eReaders such as Nooks and Kobo eReaders.

Step 1: Download Adobe Digital Editions onto Your Computer Please note that if you already have this on your computer, you can skip to step 2.

- 1. Go to www.adobe.com/solutions/ebook/digital-editions.html?.
- 2. Click "Download."
- 3. Click on the link for your operating system (Mac or Windows).
- 4. Follow the prompts to complete the download and installation.

## Step 2: Borrow a Title

- 1. Go to <u>www.scenicregional.org</u>.
- 2. Point your mouse at "Downloads."
- 3. Click "eBooks."
- 4. Click the Overdrive logo.
- 5. Click "Sign In."
- 6. Enter your library card number and click "Sign in."
- 7. Find a title you want to borrow.
- 8. Click "Borrow."

Step 3: Transfer the Title to Your eReader

- 1. Connect your eReader to your computer.
- 2. Click on the loans button. (3 books)
- 3. Click "Download EPUB eBook."
- 4. Click "Confirm."
- 5. If book opens, click "Library."
- 6. Right click on the title.
- 7. Click "Show file in Explorer."
- 8. Drag and drop the title onto your eReader.

## Step 4: Returning a Title Early

- 1. Open Adobe Digital Editions.
- 2. Right click on the title.
- 3. Click "Return Borrowed Item."
- 4. Click "Return."

For additional assistance, you can visit your local branch or contact Overdrive directly by using the link below and completing the online help request. https://frontline.overdrive.com/?Lib=Scenic%20Regional%20Library